# HƯỚNG DẪN GỬI THÔNG BÁO CHO HỌC SINH ĐÀU CẤP ĐĂNG KÝ TUYỀN SINH THÀNH CÔNG VÀO TRƯỜNG

## I. MỤC ĐÍCH

- Hướng dẫn này dành cho nhà trường thực hiện gửi các nội dung thông báo cho học sinh đầu cấp trúng tuyển vào nhà trường.

## II. Thực hiện

#### 2.1. Đăng nhập

Bước 1: Mở trình duyệt web firefox 3.5 trở lên (hoặc Internet Explorer 7.0, Chrome).

Bước 2: Truy cập vào địa chỉ csdl.hanoi.edu.vn;

Bước 3: Nhập đầy đủ thông tin và thực hiện [Đăng nhập]

| ĐĂNG NHẬP I<br>Quản lý cấp Trường | HỆ THỐNG |         |
|-----------------------------------|----------|---------|
| TÀI KHOĂN CỦA BẠN                 |          |         |
| Admin                             |          | 1       |
| •••••                             |          |         |
| THÔNG TIN ĐƠN VỊ                  |          |         |
| Trung học phổ thông               |          | •       |
| Chọn phòng                        |          | Ŧ       |
| THPT Đa Phúc (01016601)           |          | •       |
| NPEKT                             | ΝΡΕΚΤ    | 3       |
| 🗹 Lưu thông tin đăng nhập?        | Quên mậ  | t khẩu' |
| Đăng nhân                         |          |         |

#### Luu ý:

- Trường hợp Quản trị viên phần mềm nhà trường quên mật khẩu, báo lại cán bộ phụ trách phần mềm CSDL tại PGD hoặc SGD để được cấp mật khẩu mới.

### 2.2. Gửi thông báo TSĐC

Lưu ý: Để gửi được thông báo cho phụ huynh học sinh khối TSĐC nhà trường cần thực hiện duyệt hồ sơ tại mục 1.4 Xét duyệt hồ sơ tuyển sinh

## Các bước thực hiện:

Bước 1: Chọn phần mềm [Tuyển sinh đầu cấp]/1. Hồ sơ học sinh/1.5. Gửi thông báo tuyển sinh đầu cấp

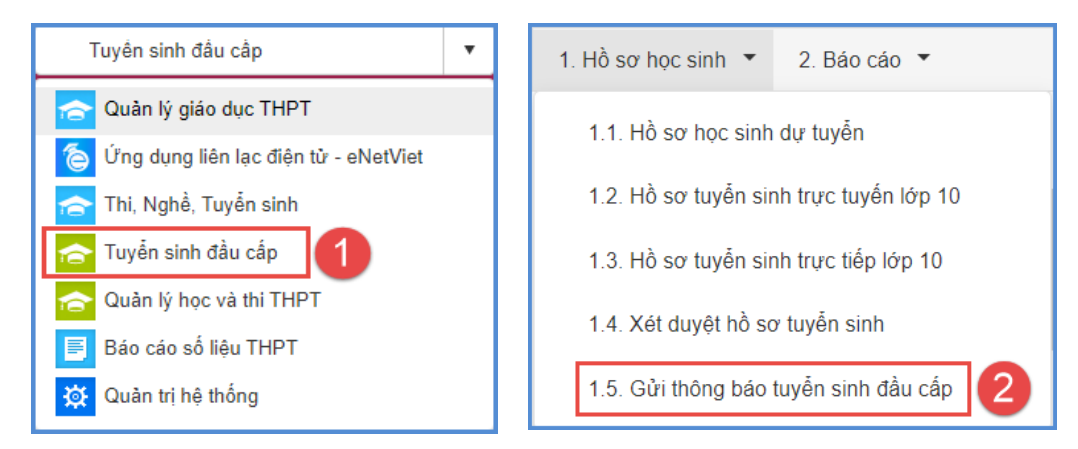

**Bước 2:** Nhập nội dung tin nhắn thông báo, tích chọn danh sách học sinh cần gửi và [Sao chép nội dung].

| Gửi th                                             | Gửi thông báo thông tin tuyển sinh Tim kiếm 🛛 Gửi thông báo 📝 |             |                                                              |                    |           |                                   |                                                                       |                                                                                                    |  |  |  |
|----------------------------------------------------|---------------------------------------------------------------|-------------|--------------------------------------------------------------|--------------------|-----------|-----------------------------------|-----------------------------------------------------------------------|----------------------------------------------------------------------------------------------------|--|--|--|
| Điện thoại                                         |                                                               |             |                                                              | Nhập số điện thoại |           | Cài đặt eNetViet 🛛 – Tắt cả – 🔹 🔻 |                                                                       |                                                                                                    |  |  |  |
| Nội dung tin nhắn thông báo (còn 43 ký tự [1 SMS]) |                                                               |             | HS đã trúng tuyển THPT Thủ Đô.PH lưu ý nhắc nhở HS đến trườn |                    |           | nắc nhở HS đến trười              | ng táp trung theo lịch đã thông bảo. Trần trong 3 Sao chép nội dụng 5 |                                                                                                    |  |  |  |
| STT                                                | <b>Z</b>                                                      | Mã học sinh | Họ tên                                                       | Ngày sinh          | Giới tinh | Số điện thoại                     | Cài đặt eNetViet                                                      | Nội dung gửi                                                                                                 |  |  |  |
| 1                                                  |                                                               | 0100713763  | Nguyễn Phương Anh                                            | 12/11/2006         | Nữ        | 0988                              |                                                                       | HS đã trúng tuyển THPT Thủ Đô.PH lưu ý nhắc nhỏ HS đến trường tập trung theo lịch đã thông báo. Trân trọng.  |  |  |  |
| 2                                                  |                                                               | 0150512219  | Đinh Đức An                                                  | 14/06/2006         | Nam       | 08885                             |                                                                       | HS đã trúng tuyển THPT Thủ Đô. PH lưu ý nhắc nhở HS đến trường tập trung theo lịch đã thông báo. Trân trong, |  |  |  |
| 3                                                  |                                                               | 3432558398  | Hà Bình An                                                   | 28/07/2006         | Nữ        | 09722                             |                                                                       | HS đã trùng tuyển THPT Thủ Đô PH lưu ý nhắc nhở HS đến trường tập trung theo lịch đã thông báo. Trần trọng.  |  |  |  |
| 4                                                  |                                                               | 0116777647  | Hoàng Hải An                                                 | 20/08/2006         | Nam       | 0943                              |                                                                       | HS đã trúng tuyển THPT Thủ Đô PH lưu ý nhắc nhở HS đến trường tập trung theo lịch đã thông báo. Trần trong,  |  |  |  |
| 5                                                  |                                                               | 0116891391  | Nguyễn Đào Khảnh An                                          | 26/12/2006         | Nữ        | 0904                              |                                                                       | HS đã trùng tuyển THPT Thủ Đô PH lưu ý nhắc nhở HS đến trường tập trung theo lịch đã thông báo. Trân trong.  |  |  |  |
| 6                                                  |                                                               | 0116482613  | Nguyễn Phương An                                             | 26/04/2006         | Nữ        | 0836                              |                                                                       | HS đã trùng tuyển THPT Thủ Đô PH lưu ý nhắc nhở HS đến trường tập trung theo lịch đã thông báo. Trân trong,  |  |  |  |
| 7                                                  |                                                               | 0131825911  | Trương Bảo An                                                | 02/03/2006         | Nữ        | 090                               |                                                                       | HS đã trúng tuyển THPT Thủ Đỏ PH lưu ý nhắc nhở HS đến trường tập trung theo lịch đã thông báo. Trán trong.  |  |  |  |
| 8                                                  |                                                               | 0150512177  | Cao Thái Anh                                                 | 11/09/2006         | Nam       | 090                               |                                                                       | HS đã trùng tuyển THPT Thủ Đô.PH lưu ý nhắc nhở HS đến trường tập trung theo lịch đã thông bảo. Trân trong,  |  |  |  |
|                                                    |                                                               |             |                                                              | 03                 | i 4b An   | a báo                             | 1                                                                     |                                                                                                    |  |  |  |

Bước 3: Kích nút

Gửi thông bá

## L**ru ý:**

- Ô Điện thoại và Cài đặt eNetViet có chức năng hỗ trợ nhà trường tìm kiếm nhanh thông tin học sinh theo điện thoại và trạng thái cài đặt eNetViet.

| Điện thoại | Nhập số điện thoại | Cài đặt eNetViet | Tất cả 🔹 | , |
|------------|--------------------|------------------|----------|---|
|            |                    | /                |          |   |